## PARTS**SOURCE**®

## Adding a Credit Card

## Quick Reference Guide

It is easy to add a credit card to your PartsSource user account your organization purchases from PartsSource via credit card or purchase card instead of purchase order.

To add a credit card to your user account:

- 1. From the PartsSource home page, click **My Account** | Settings.
- 2. From the Settings screen, click the Payment Methods button.

| My Account > Settings                                                  |   |                                                    |   |
|------------------------------------------------------------------------|---|----------------------------------------------------|---|
| Personal<br>Change password, username and phone                        | > | Notifications<br>Set up email and text preferences | > |
| Payment Methods<br>Add, edit and delete debit and credit cards numbers | > |                                                    |   |
|                                                                        |   |                                                    |   |

3. The Payment Methods screen is displayed. From here, click Add Credit Card.

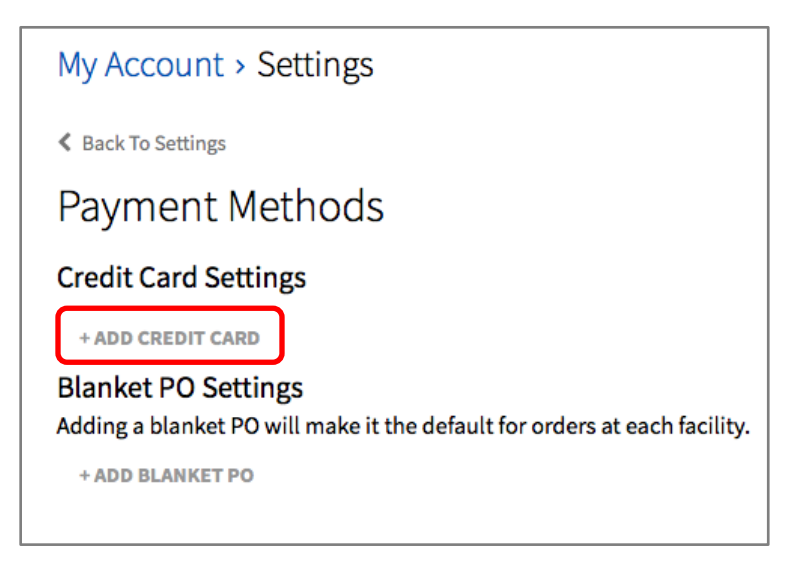

4. The Billing Information dialog box is displayed.

Enter your billing information and payment details and then click **Finish**.

| Expiration Month *                         |              | Expiration Year *            |                  |
|--------------------------------------------|--------------|------------------------------|------------------|
| 01                                         | \$           | 2022                         | \$               |
| CVN *<br>This code is a three or four digi | it number pr | inted on the back or front o | of credit cards. |
| CVN *<br>This code is a three or four digi | it number pr | inted on the back or front o | of credit cards. |
| CVN *<br>This code is a three or four digi | it number pr | inted on the back or front o | of credit cards. |
| CVN *<br>This code is a three or four digi | it number pr | inted on the back or front o | of credit cards. |
| CVN *<br>This code is a three or four digi | it number pr | inted on the back or front o | of credit cards. |

Your card is added to your profile. You can add as many cards as you like to your profile

| PARTS SOURCE Search Keyword or Item Number                                                       | Q Quick Order 📜 Cart                                                    |
|--------------------------------------------------------------------------------------------------|-------------------------------------------------------------------------|
| Departments V PRO V Browsing History V Buy it Again                                              | Request Quote My Lists ~ 🛛 Your Facility DM Hello, Doug<br>My Account ~ |
| My Account > Settings                                                                            | _                                                                       |
| Back To Settings                                                                                 | Feedback<br>Feedback                                                    |
| Payment Methods                                                                                  | Give                                                                    |
| Credit Card Settings                                                                             | _                                                                       |
| + ADD CREDIT CARD                                                                                |                                                                         |
| Card Type & Number                                                                               | Expiration Date                                                         |
| Master Card ending in 8536                                                                       | 06-2026                                                                 |
| Blanket PO Settings<br>Adding a blanket PO will make it the default for orders at each facility. |                                                                         |
| + ADD BLANKET PO                                                                                 |                                                                         |

The next time you make a purchase from PartsSource, you'll see your credit card listed as an option in the **Payment Method** drop-down in the *Payment* section of the checkout wizard.

To use a credit card for your purchase, ensure it is selected and ensure the correct billing address is selected in the **Billing Address** dropdown.

| P | ayment                     |   |
|---|----------------------------|---|
|   | P.O.#                      |   |
| ٢ | Payment Method             |   |
| L | Master Card ending in 8536 | ~ |
|   | Purchase Order #           |   |
|   | Master Card ending in 8536 |   |
|   | ADD NEW CREDIT CARD        |   |
|   | CONTINUE                   |   |